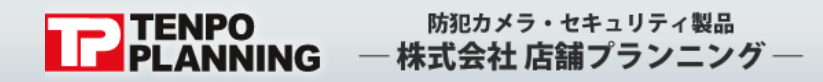

<u>防犯カメラシステム</u> [Configration Manager]

初期設定簡易取扱説明書 (Ver. 1.0)

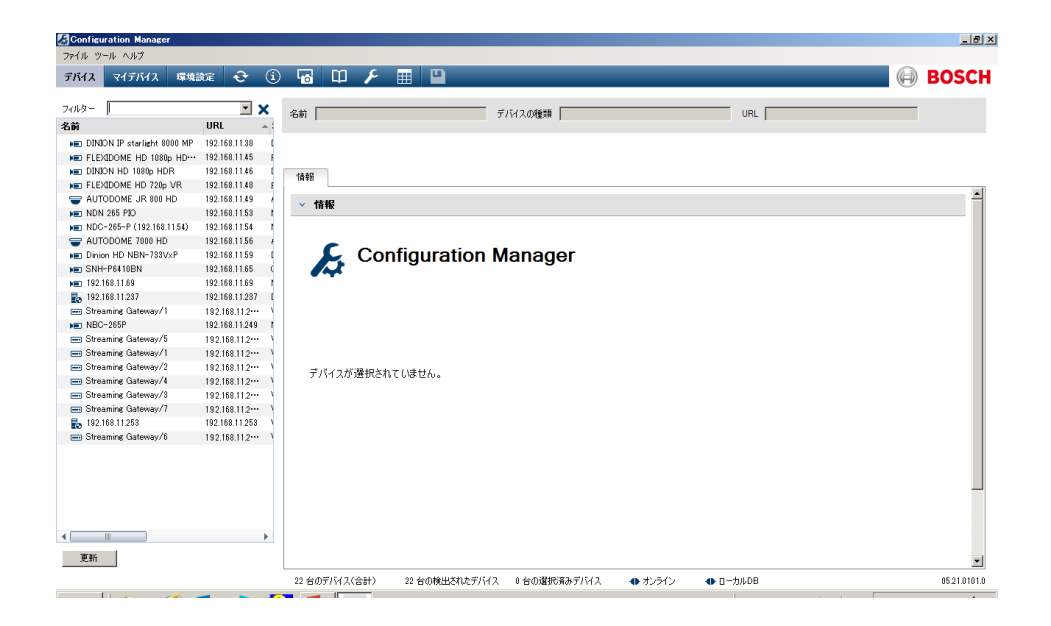

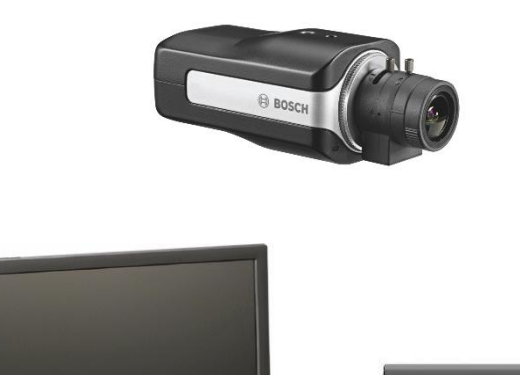

B BOSCH

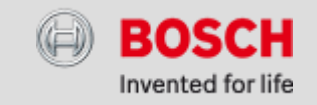

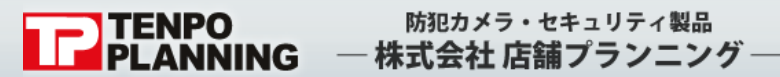

システムの登録

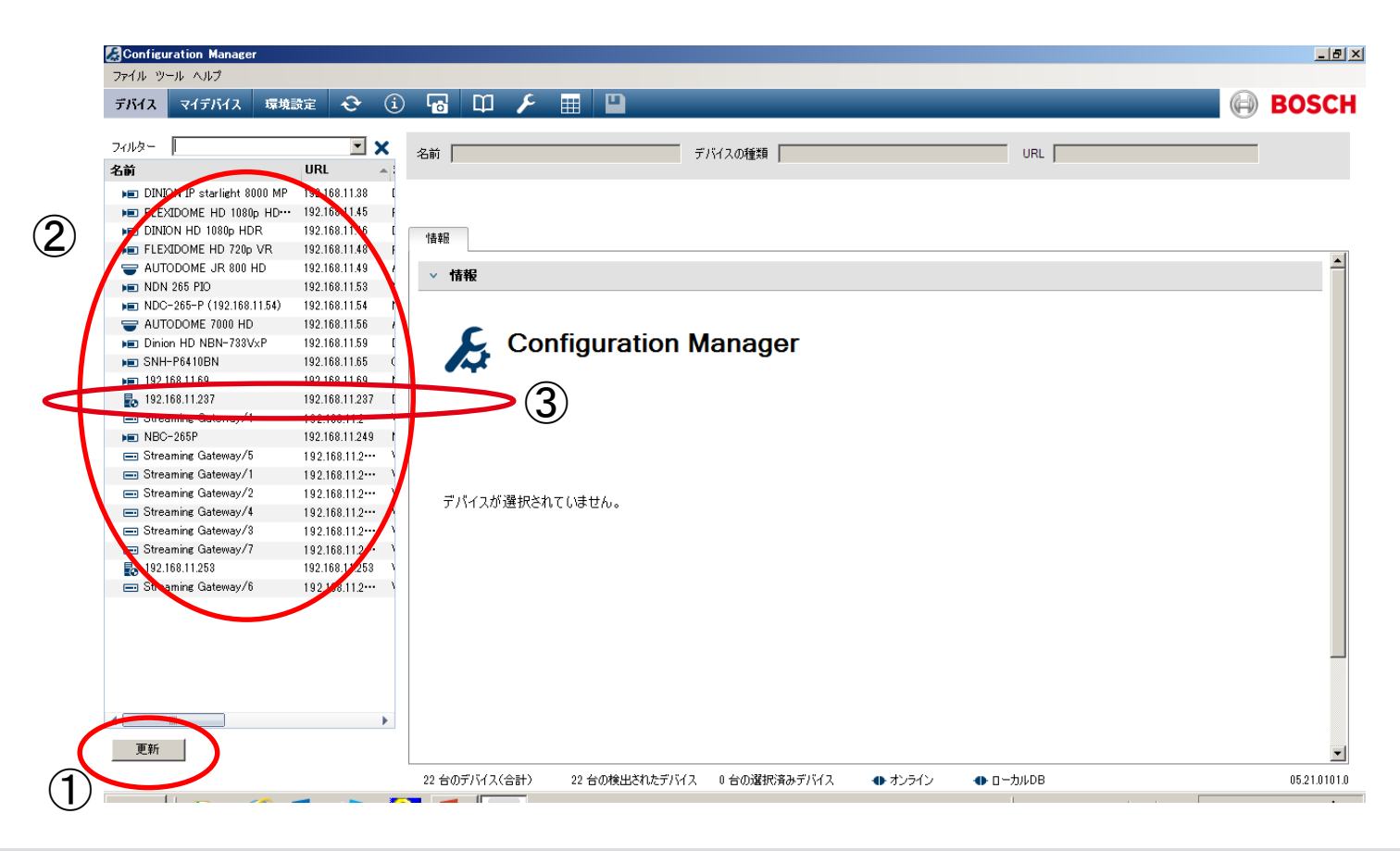

①更新
 ネットワーク上のカメラや
 サーバーを検索します。
 ②デバイスリスト
 検索したカメラやサーバーを
 表示します。
 ③VRMと表示されたサーバーを探します。

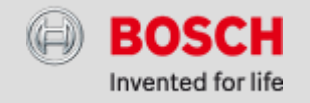

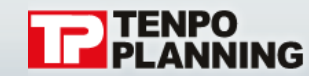

防犯カメラ・セキュリティ製品 株式会社 店舗プランニング ―

## システムの登録

| 名前 URL ● 種類 ● DINION IP starlight 8000 MP 192.168.11.38 DINION IP starlight 8000 MP ■ FLEXIDOME HD 1080p HD··· 192.168.11.45 FLEXIDOME HD 1080p HDR 192.168.11.46 DINION IP dynamic 7000 HD ■ FLEXIDOME HD 720p VR 192.168.11.48 FLEXIDOME HD 720p VR 192.168.11.49 AUTODOME JR 800 HD 192.168.11.49 AUTODOME JR 800 HD 192.168.11.51 NDN 265 PIO ■ NDN 265 PIO 192.168.11.54 NDC -265-P (192.168.11.54) 192.168.11.55 AUTODOME 7000 HD 192.168.11.56 AUTODOME 7000 HD 192.168.11.57 DINION IP starlight 7000 HD ■ Dinion HD NBN-733VxP 192.168.11.59 DINION IP starlight 7000 HD ■ SNH-P6410BN 192.168.11.69 NDC 274 P ■ 192.168.11.237 192.168.11.249 NBC -265P 192.168.11.249 NBC -265P Streaming Gateway/1 192.168.11.21** Video Streaming Gateway/2 Streaming Gateway/3 192.168.11.2** Video Streaming Gateway/3 192.168.11.2** Video Streaming Gateway/3 192.168.11.2** Video Streaming Gateway/3 192.168.11.2** Video Streaming Gateway/3 192.168.11.2** Video Streaming Gateway/3 192.168.11.2** Video Streaming Gateway/3 192.168.11.2** Video Streaming Gateway/4 192.168.11.2** Video Streaming Gateway/3 192.168.11.2** Video Streaming Gateway/4 Streaming Gateway/6 192.168.11.2** Video Streaming Gateway/6 192.168.11.2** Video Streaming Gateway/6 192.168.11.2** Video Streaming Gateway/6 192.168.11.2** Video Streaming Gateway/6 192.168.11.2** Video Streaming Gateway/6 192.168.11.2** Video Streaming Gateway/6 192.168.11.2** Video Streaming Gateway/6 192.168.11.2** Video Streaming Gateway/6 192.168.11.2** Video Streaming Gate                                                                                                    |                               |                 |                             |
|----------------------------------------------------------------------------------------------------|-------------------------------|-----------------|-----------------------------|
| Image: DINION IP starlight 8000 MP         192.168.11.38         DINION IP starlight 8000 MP           Image: DINION IP starlight 8000 MP         192.168.11.45         FLEXIDOME IP dynamic 7···           Image: DINION IP DINION IP DINION IP dynamic 7000 HD         192.168.11.46         DINION IP dynamic 7000 HD           Image: DINION IP DINION IP Dinion IP dynamic 7000 HD         192.168.11.48         FLEXIDOME IP starlight 7···           Image: DINION IP DINION IP dynamic 7000 HD         192.168.11.49         AUTODOME JR 800 HD         192.168.11.53           Image: DINION IP DINION IP dynamic 7000 HD         192.168.11.54         NDC 265 PI         192.168.11.54           Image: DINION IP DINION IP DINION IP dynamic 7000 HD         192.168.11.59         DINION IP starlight 7000 HD           Image: Dinion HD NBN-733VxP         192.168.11.59         DINION IP starlight 7000 HD           Image: Dinion HD NBN-733VxP         192.168.11.69         NDC 274 P           Image: Dinion HD NBN-733VxP         192.168.11.207         Video Streaming Gateway/1           Image: Dinion HD NBN-733VxP         192.168.11.207         NDC 274 P           Image: Dinion HD NBN-733VxP         192.168.11.207         Video Streaming Gateway/1           Image: Dinion HD NBN-733VxP         192.168.11.207         Video Streaming Gateway/1           Image: Dinion HD NBN-733VxP         192.168.11.207         Video Stream                                                                                                    | 名前                            | URL 🔺           | 種類                          |
| ▶■ FLEXIDOME HD 1080p HD···       192.168.11.45       FLEXIDOME IP dynamic 7···         ▶■ DINION HD 1080p HDR       192.168.11.46       DINION IP dynamic 7000 HD         ▶■ FLEXIDOME HD 720p VR       192.168.11.48       FLEXIDOME IP starlight 7···         ♥■ AUTODOME JR 800 HD       192.168.11.48       FLEXIDOME IP starlight 7···         ♥■ AUTODOME JR 800 HD       192.168.11.53       NDN 265 PIO         ●■ NDC-265-P (192.168.11.54)       192.168.11.54       NDC 265 P         ●■ AUTODOME 7000 HD       192.168.11.59       DINION IP starlight 7000 HD         ●■ Dinion HD NBN-733VxP       192.168.11.69       ONVIF         ●■ 192.168.11.69       192.168.11.69       NDC 274 P         ●■ SNH-P6410BN       192.168.11.207       Video Streaming Gateway/1         ●■ Streaming Gateway/1       192.168.11.249       NBC 265 P         ●■ Streaming Gateway/5       192.168.11.21*··       Video Streaming Gateway/5         ●■ Streaming Gateway/5       192.168.11.21*··       Video Streaming Gateway/5         ●■ Streaming Gateway/4       192.168.11.2*··       Video Streaming Gateway/3         ●■ Streaming Gateway/3       192.168.11.2*··       Video Streaming Gateway/3         ●■ Streaming Gateway/7       192.168.11.2*··       Video Streaming Gateway/3         ●■ Streaming Gateway/7       192.168.11.2                                                                                                    | 📧 DINION IP starlight 8000 MP | 192.168.11.38   | DINION IP starlight 8000 MP |
| ■ DINION HD 1080p HDR       192.168.11.46       DINION IP dynamic 7000 HD         ■ FLEXIDOME HD 720p VR       192.168.11.48       FLEXIDOME IP starlight 7…         ■ AUTODOME JR 800 HD       192.168.11.49       AUTODOME JR 800 HD         ■ NDN 265 PIO       192.168.11.53       NDN 265 PIO         ■ NDC-265-P (192.168.11.54)       192.168.11.54       NDC 265 P         ■ AUTODOME 7000 HD       192.168.11.54       NDC 265 P         ■ AUTODOME 7000 HD       192.168.11.59       DINION IP starlight 7000 HD         ■ Dinion HD NBN-733VxP       192.168.11.69       ONVIF         ■ 192.168.11.69       192.168.11.69       NDC 274 P         ■ 192.168.11.237       192.168.11.249       NBC 265 P         ■ Streaming Gateway/1       192.168.11.249       NBC 265 P         ■ Streaming Gateway/5       192.168.11.249       NBC 265 P         ■ Streaming Gateway/5       192.168.11.210       Video Streaming Gateway/5         ■ Streaming Gateway/2       192.168.11.210       Video Streaming Gateway/2         ■ Streaming Gateway/3       192.168.11.210       Video Streaming Gateway/3         ■ Streaming Gateway/4       192.168.11.210       Video Streaming Gateway/3         ■ Streaming Gateway/7       192.168.11.200       Video Streaming Gateway/3         ■ Streaming Gatew                                                                                                    | ▶ FLEXIDOME HD 1080p HD…      | 192.168.11.45   | FLEXIDOME IP dynamic 7***   |
| ▶■ FLEXIDOME HD 720p VR       192.168.11.48       FLEXIDOME IP starlight 7···         ➡ AUTODOME JR 800 HD       192.168.11.49       AUTODOME JR 800 HD         ▶■ NDN 265 PIO       192.168.11.53       NDN 265 PIO         ■ NDC-265-P (192.168.11.54)       192.168.11.54       NDC 265 P         ■ AUTODOME 7000 HD       192.168.11.54       NDC 265 P         ■ AUTODOME 7000 HD       192.168.11.59       DINION IP starlight 7000 HD         ■ Dinion HD NBN-733VxP       192.168.11.69       ONVIF         ■ 192.168.11.69       192.168.11.69       NDC 274 P         ■ 192.168.11.237       192.168.11.237       DIVAR IP 2000         ■ Streaming Gateway/1       192.168.11.249       NBC 265 P         ■ Streaming Gateway/5       192.168.11.249       NBC 265 P         ■ Streaming Gateway/5       192.168.11.21**       Video Streaming Gateway/5         ■ Streaming Gateway/1       192.168.11.2**       Video Streaming Gateway/2         ■ Streaming Gateway/2       192.168.11.2**       Video Streaming Gateway/3         ■ Streaming Gateway/4       192.168.11.2**       Video Streaming Gateway/3         ■ Streaming Gateway/7       192.168.11.2**       Video Streaming Gateway/3         ■ Streaming Gateway/7       192.168.11.2**       Video Streaming Gateway/3         ■ Strea                                                                                                    | 🔎 DINION HD 1080p HDR         | 192.168.11.46   | DINION IP dynamic 7000 HD   |
| ➡ AUTODOME JR 800 HD       192.168.11.49       AUTODOME JR 800 HD         ■ NDN 265 PIO       192.168.11.53       NDN 265 PIO         ■ NDC-265-P (192.168.11.54)       192.168.11.54       NDC 265 P         ➡ AUTODOME 7000 HD       192.168.11.54       NDC 265 P         ■ AUTODOME 7000 HD       192.168.11.54       NDC 265 P         ■ AUTODOME 7000 HD       192.168.11.59       DINION IP starlight 7000 HD         ■ Dinion HD NBN-733VxP       192.168.11.69       ONVIF         ■ 192.168.11.69       192.168.11.67       ONVIF         ■ 192.168.11.237       192.168.11.237       DIVAR IP 2000         ■ Streaming Gateway/1       192.168.11.249       NBC 265 P         ■ Streaming Gateway/5       192.168.11.249       NBC 265 P         ■ Streaming Gateway/1       192.168.11.249       NBC 265 P         ■ Streaming Gateway/2       192.168.11.249       NBC 265 P         ■ Streaming Gateway/2       192.168.11.249       NBC 265 P         ■ Streaming Gateway/2       192.168.11.249       NBC 265 P         ■ Streaming Gateway/2       192.168.11.249       NBC 265 P         ■ Streaming Gateway/2       192.168.11.249       Video Streaming Gateway/2         ■ Streaming Gateway/3       192.168.11.249       Video Streaming Gateway/2                                                                                                    | ▶ FLEXIDOME HD 720p VR        | 192.168.11.48   | FLEXIDOME IP starlight 7    |
| Image: NDN 265 PIO         192.168.11.53         NDN 265 PIO           Image: NDC-265-P (192.168.11.54)         192.168.11.54         NDC 265 P           Image: NDC-265-P (192.168.11.54)         192.168.11.56         AUTODOME 7000 HD           Image: NDC-265-P (192.168.11.54)         192.168.11.56         AUTODOME 7000 HD           Image: NDC-265-P (192.168.11.54)         192.168.11.57         DINION IP starlight 7000 HD           Image: NDC-265-P (192.168.11.59)         192.168.11.69         ONVIF           Image: NDC-265P (192.168.11.237)         192.168.11.237         DIVAR IP 2000           Image: Streaming Gateway/1         192.168.11.249         NBC 265 P           Image: Streaming Gateway/5         192.168.11.249         NBC 265 P           Image: Streaming Gateway/1         192.168.11.249         NBC 265 P           Image: Streaming Gateway/2         192.168.11.249         NBC 265 P           Image: Streaming Gateway/2         192.168.11.249         NBC 265 P           Image: Streaming Gateway/2         192.168.11.249         NBC 265 P           Image: Streaming Gateway/2         192.168.11.249         NBC 265 P           Image: Streaming Gateway/2         192.168.11.249         Video Streaming Gateway/2           Image: Streaming Gateway/4         192.168.11.249         Video Streaming Gateway/2                                                                                                    | 👕 AUTODOME JR 800 HD          | 192.168.11.49   | AUTODOME JR 800 HD          |
| Image: NDC-265-P (192.168.11.54)         192.168.11.54         NDC 265 P           Image: AUTODOME 7000 HD         192.168.11.56         AUTODOME 7000 HD           Image: Dinion HD NBN-733VxP         192.168.11.59         DINION IP starlight 7000 HD           Image: Dinion HD NBN-733VxP         192.168.11.59         DINION IP starlight 7000 HD           Image: Dinion HD NBN-733VxP         192.168.11.59         DINION IP starlight 7000 HD           Image: Dinion HD NBN-733VxP         192.168.11.59         DINION IP starlight 7000 HD           Image: Dinion HD NBN-733VxP         192.168.11.69         ONVIF           Image: Dinion HD NBN-733VxP         192.168.11.69         NDC 274 P           Image: Dinion HD NBN-733VxP         192.168.11.237         DIVAR IP 2000           Image: Dinion HD NBN-733VxP         192.168.11.237         DIVAR IP 2000           Image: Dinion HD NBN-733VxP         192.168.11.249         NBC 265 P           Image: Dinion HD NBN-723VxP         192.168.11.249         NBC 265 P           Image: Dinion HD NBC-265P         192.168.11.249         NBC 265 P           Image: Dinion Gateway/1         192.168.11.249         NBC 265 P           Image: Dinion Gateway/2         192.168.11.249         Video Streaming Gateway/2           Image: Dinion Gateway/3         192.168.11.249         Video Streaming Gatewa                                                                                                    | ▶ ED NDN 265 PIO              | 192.168.11.53   | NDN 265 PIO                 |
| ➡ AUTODOME 7000 HD       192.168.11.56       AUTODOME 7000 HD         ➡ Dinion HD NBN-733VxP       192.168.11.59       DINION IP starlight 7000 HD         ➡ SNH-P6410BN       192.168.11.65       ONVIF         ➡ 192.168.11.89       192.168.11.65       ONVIF         ➡ 192.168.11.237       192.168.11.237       DIVAR IP 2000         ➡ Streaming Gateway/1       192.168.11.249       NBC 265 P         ➡ NBC-265P       192.168.11.249       NBC 265 P         ➡ Streaming Gateway/5       192.168.11.249       NBC 265 P         ➡ Streaming Gateway/1       192.168.11.249       NBC 265 P         ➡ Streaming Gateway/2       192.168.11.249       Video Streaming Gateway/5         ➡ Streaming Gateway/3       192.168.11.249       Video Streaming Gateway/2         ➡ Streaming Gateway/4       192.168.11.249       Video Streaming Gateway/3         ➡ Streaming Gateway/3       192.168.11.249       Video Streaming Gateway/4         ➡ Streaming Gateway/4       192.168.11.249       Video Streaming Gateway/4         ➡ Streaming Gateway/3       192.168.11.249       Video Streaming Gateway/4         ➡ Streaming Gateway/3       192.168.11.249       Video Streaming Gateway/7         ➡ Streaming Gateway/6       192.168.11.249       Video Streaming Gateway/7         ➡ Streaming Ga                                                                                                    | ▶ NDC-265-P (192.168.11.54)   | 192.168.11.54   | NDC 265 P                   |
| ■ Dinion HD NBN-733VxP         192.168.11.59         DINION IP starlight 7000 HD           ■ SNH-P6410BN         192.168.11.65         ONVIF           ■ 192.168.11.89         192.168.11.65         ONVIF           ■ 192.168.11.237         192.168.11.237         DIVAR IP 2000           ■ Streaming Gateway/1         192.168.11.237         DIVAR IP 2000           ■ Streaming Gateway/1         192.168.11.249         NBC 265 P           ■ NBC-265P         192.168.11.249         NBC 265 P           ■ Streaming Gateway/5         192.168.11.249         NBC 265 P           ■ Streaming Gateway/1         192.168.11.249         NBC 265 P           ■ Streaming Gateway/2         192.168.11.249         NBC 265 P           ■ Streaming Gateway/3         192.168.11.249         Video Streaming Gateway/5           ■ Streaming Gateway/4         192.168.11.249         Video Streaming Gateway/2           ■ Streaming Gateway/3         192.168.11.249         Video Streaming Gateway/3           ■ Streaming Gateway/3         192.168.11.249         Video Streaming Gateway/4           ■ Streaming Gateway/3         192.168.11.249         Video Streaming Gateway/7           ■ Streaming Gateway/3         192.168.11.249         Video Streaming Gateway/7           ■ Streaming Gateway/6         192.168.11.249         <                                                                                                    | TODOME 7000 HD                | 192.168.11.56   | AUTODOME 7000 HD            |
| SNH-P6410BN         192.168.11.65         ONVIF           192.168.11.69         192.168.11.69         NDC 274 P           192.168.11.237         192.168.11.237         DIVAR IP 2000           Image: Streaming Gateway/1         192.168.11.237         DIVAR IP 2000           Image: Streaming Gateway/1         192.168.11.249         NBC 265 P           Image: Streaming Gateway/5         192.168.11.249         NBC 265 P           Image: Streaming Gateway/5         192.168.11.249         NBC 265 P           Image: Streaming Gateway/5         192.168.11.249         NBC 265 P           Image: Streaming Gateway/5         192.168.11.249         NBC 265 P           Image: Streaming Gateway/5         192.168.11.249         NBC 265 P           Image: Streaming Gateway/5         192.168.11.249         Video Streaming Gateway/5           Image: Streaming Gateway/2         192.168.11.249         Video Streaming Gateway/4           Image: Streaming Gateway/3         192.168.11.249         Video Streaming Gateway/4           Image: Streaming Gateway/3         192.168.11.249         Video Streaming Gateway/7           Image: Streaming Gateway/7         192.168.11.249         Video Streaming Gateway/7           Image: Streaming Gateway/6         192.168.11.249         Video Streaming Gateway/7           Image: Stream                                                                                                    | ▶ Dinion HD NBN-733V×P        | 192.168.11.59   | DINION IP starlight 7000 HD |
| Image: 192.168.11.69       192.168.11.69       NDC 274 P         Image: 192.168.11.237       192.168.11.237       DIVAR IP 2000         Image: 192.168.11.237       192.168.11.237       DIVAR IP 2000         Image: 192.168.11.237       192.168.11.237       DIVAR IP 2000         Image: 192.168.11.237       192.168.11.249       NBC 265 P         Image: 192.168.11.249       NBC 265 P       192.168.11.249         Image: 192.168.11.249       NBC 265 P       192.168.11.249         Image: 192.168.11.249       NBC 265 P       192.168.11.249         Image: 192.168.11.249       NBC 265 P       192.168.11.249         Image: 192.168.11.249       NBC 265 P       192.168.11.249         Image: 192.168.11.249       NBC 265 P       192.168.11.249         Image: 192.168.11.249       NBC 265 P       192.168.11.249         Image: 192.168.11.249       NBC 265 P       192.168.11.249         Image: 192.168.11.249       NBC 265 P       192.168.11.249         Image: 192.168.11.253       192.168.11.249       Video Streaming Gateway/7         Image: 192.168.11.253       192.168.11.249       Video Streaming Gateway/7         Image: 192.168.11.253       VRM       192.168.11.249         Image: 192.168.11.249       Video Streaming Gateway/6       192.168.11.249                                                                                                    | ▶ ED SNH-P6410BN              | 192.168.11.65   | ONVIF                       |
| Image: Product Streaming Gateway/1         Image: Product Streaming Gateway/1           Image: Product Streaming Gateway/1         Image: Product Streaming Gateway/1           Image: Product Streaming Gateway/1         Image: Product Streaming Gateway/1           Image: Product Streaming Gateway/2         Image: Product Streaming Gateway/2           Image: Product Streaming Gateway/2         Image: Product Streaming Gateway/2           Image: Product Streaming Gateway/2         Image: Product Streaming Gateway/2           Image: Product Streaming Gateway/2         Image: Product Streaming Gateway/2           Image: Product Streaming Gateway/3         Image: Product Streaming Gateway/3           Image: Product Streaming Gateway/3         Image: Product Streaming Gateway/3           Image: Product Streaming Gateway/3         Image: Product Streaming Gateway/3           Image: Product Streaming Gateway/3         Image: Product Streaming Gateway/3           Image: Product Streaming Gateway/3         Image: Product Streaming Gateway/3           Image: Product Streaming Gateway/4         Image: Product Streaming Gateway/3           Image: Product Streaming Gateway/3         Image: Product Streaming Gateway/3           Image: Product Streaming Gateway/6         Image: Product Streaming Gateway/6                                                                                                    | ▶ 192.168.11.69               | 192.168.11.69   | NDC 274 P                   |
| <ul> <li>Streaming Gateway/1</li> <li>192.168.11.2*** Video Streaming Gateway/1</li> <li>NBC-265P</li> <li>192.168.11.2*** Video Streaming Gateway/5</li> <li>Streaming Gateway/5</li> <li>192.168.11.2*** Video Streaming Gateway/1</li> <li>Streaming Gateway/2</li> <li>192.168.11.2*** Video Streaming Gateway/2</li> <li>Streaming Gateway/4</li> <li>192.168.11.2*** Video Streaming Gateway/4</li> <li>Streaming Gateway/3</li> <li>192.168.11.2*** Video Streaming Gateway/3</li> <li>Streaming Gateway/7</li> <li>192.168.11.2*** Video Streaming Gateway/7</li> <li>Streaming Gateway/7</li> <li>192.168.11.2*** Video Streaming Gateway/7</li> <li>192.168.11.2*** Video Streaming Gateway/7</li> <li>192.168.11.2*** Video Streaming Gateway/7</li> <li>192.168.11.2*** Video Streaming Gateway/8</li> <li>192.168.11.2*** Video Streaming Gateway/6</li> </ul>                                                                                                    | 192.168.11.237                | 192.168.11.237  | DIVAR IP 2000               |
| ▶■ NBC-265P       192.168.11.249       NBC 265 P         ■ Streaming Gateway/5       192.168.11.2       Video Streaming Gateway/5         ■ Streaming Gateway/1       192.168.11.2       Video Streaming Gateway/1         ■ Streaming Gateway/2       192.168.11.2       Video Streaming Gateway/2         ■ Streaming Gateway/2       192.168.11.2       Video Streaming Gateway/2         ■ Streaming Gateway/3       192.168.11.2       Video Streaming Gateway/3         ■ Streaming Gateway/3       192.168.11.2       Video Streaming Gateway/3         ■ Streaming Gateway/7       192.168.11.2       Video Streaming Gateway/7         ■ Streaming Gateway/6       192.168.11.2       Video Streaming Gateway/7                                                                                                    | 📼 Streaming Gateway/1         | 192.168.11.2*** | Video Streaming Gateway/1   |
| <ul> <li>Streaming Gateway/5</li> <li>192.168.112 Video Streaming Gateway/5</li> <li>Streaming Gateway/1</li> <li>192.168.112 Video Streaming Gateway/1</li> <li>Streaming Gateway/2</li> <li>192.168.112 Video Streaming Gateway/2</li> <li>Streaming Gateway/4</li> <li>192.168.112 Video Streaming Gateway/4</li> <li>Streaming Gateway/3</li> <li>192.168.112 Video Streaming Gateway/3</li> <li>Streaming Gateway/7</li> <li>192.168.112 Video Streaming Gateway/7</li> <li>192.168.112 Video Streaming Gateway/7</li> <li>192.168.112 Video Streaming Gateway/7</li> <li>192.168.112 Video Streaming Gateway/7</li> <li>192.168.112 Video Streaming Gateway/8</li> <li>192.168.112 Video Streaming Gateway/6</li> </ul>                                                                                                    | ▶ ED NBC-265P                 | 192.168.11.249  | NBC 265 P                   |
| <ul> <li>Streaming Gateway/1</li> <li>192.168.112 Video Streaming Gateway/1</li> <li>Streaming Gateway/2</li> <li>192.168.112 Video Streaming Gateway/2</li> <li>Streaming Gateway/4</li> <li>192.168.112 Video Streaming Gateway/4</li> <li>Streaming Gateway/3</li> <li>192.168.112 Video Streaming Gateway/3</li> <li>Streaming Gateway/7</li> <li>192.168.112 Video Streaming Gateway/7</li> <li>192.168.112 Video Streaming Gateway/7</li> <li>192.168.112 Video Streaming Gateway/7</li> <li>192.168.112 Video Streaming Gateway/7</li> <li>192.168.112 Video Streaming Gateway/7</li> <li>192.168.112 Video Streaming Gateway/8</li> <li>192.168.112 Video Streaming Gateway/6</li> </ul>                                                                                                    | 📼 Streaming Gateway/5         | 192.168.11.2*** | Video Streaming Gateway/5   |
| <ul> <li>Streaming Gateway/2</li> <li>192.168.112 Video Streaming Gateway/2</li> <li>Streaming Gateway/4</li> <li>192.168.112 Video Streaming Gateway/4</li> <li>Streaming Gateway/3</li> <li>192.168.112 Video Streaming Gateway/3</li> <li>192.168.112 Video Streaming Gateway/3</li> <li>192.168.112 Video Streaming Gateway/7</li> <li>192.168.112 Video Streaming Gateway/7</li> <li>192.168.112 Video Streaming Gateway/8</li> <li>192.168.112 Video Streaming Gateway/6</li> <li>192.168.112 Video Streaming Gateway/6</li> </ul>                                                                                                    | 📼 Streaming Gateway/1         | 192.168.11.2*** | Video Streaming Gateway/1   |
| Streaming Gateway/4 Streaming Gateway/4 Streaming Gateway/3 Streaming Gateway/3 Streaming Gateway/7 Streaming Gateway/7 Streaming Gateway/7 Streaming Gateway/7 Streaming Gateway/6 Streaming Gateway/6 Strea | 📼 Streaming Gateway/2         | 192.168.11.2*** | Video Streaming Gateway/2   |
|                                                                                                    | 📼 Streaming Gateway/4         | 192.168.11.2*** | Video Streaming Gateway/4   |
| □ Btreaming Gateway/7         192.168.11.2···         Video Streaming Gateway/7           ■ 192.168.11253         192.168.11.253         VRM           □ Streaming Gateway/6         192.168.11.2···         Video Streaming Gateway/6                                                                                                    | 📼 Streaming Gateway/3         | 192168112…      | Video Streaming Gateway/8   |
| Ip2.168.11253         1p2.168.11253         VRM           Streaming Gateway/6         1p2.168.11.2···         Video Streaming Gateway/6                                                                                                    | 📼 Streaming Gateway/7         | 192.168.11.2*** | Video Streaming Coteway/7   |
| En Streaming Gateway/6 192.168.11.2 Video Streaming Cateway/6                                                                                                    | 192.168.11.253                | 192.168.11.253  | VRM                         |
|                                                                                                    | Streaming Gateway/6           | 192.168.11.2*** | Video Streamine Outeway/6   |

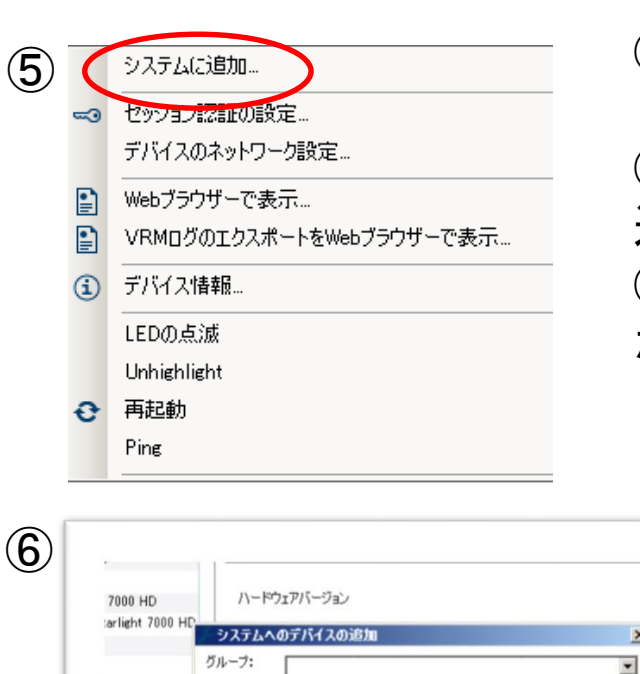

00 ning Gateway/ ning Gateway/

ning Gateway/ ning Gateway ning Gateway/4 ning Gateway/3 ning Gateway/7 ning Gateway/6 ×

キャンセル

OK

④VRMを選択し右クリックしてサブウィ ンドウを表示します。 ⑤サブウィンドウ上のシステムに追加を 選択します。 ⑥システムへのデバイスの追加ウィンドウ が表示されたらOKを選択します。

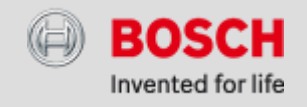

(4)

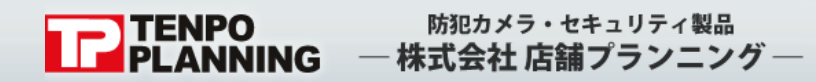

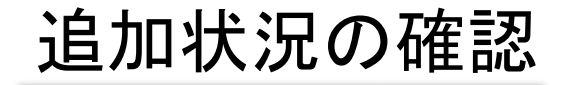

| ァイル ツール ヘルゴ      |                |               |
|------------------|----------------|---------------|
| デバイス マイデバイス 環境語  | 錠 😌            | i 🖬 🛱         |
| (1)/2-           |                | <b>•</b> ×    |
| Di               | URL            | 種類            |
| 192.168.11.237   | 192.168.11.237 | DIVAR IP 2000 |
| 🗸 💽 Pool 0       |                |               |
| ✓ 🗖 ストレージシステム    |                |               |
| > 192.168.11.237 | 192.168.11.237 | DIVAR IP 2000 |
| L JINA           |                |               |
| ▶ NDC-265-P (192 | 192.168.11.54  | NDC 265 P     |
| NDN 265 PIO      | 192.168.11.53  | NDN 265 PIO   |
| NBC-265P         | 192.168.11.249 | NBC 265 P     |
| 192.168.11.69    | 192.168.11.69  | NDC 274 P     |

①マイデバイスを選択しデバイスツリーが表示され れば完了です。

> ※BVC (Bosch Video Client)を起動すると、 カメラのみが表示され、ライブ・再生の表示が 可能になります。

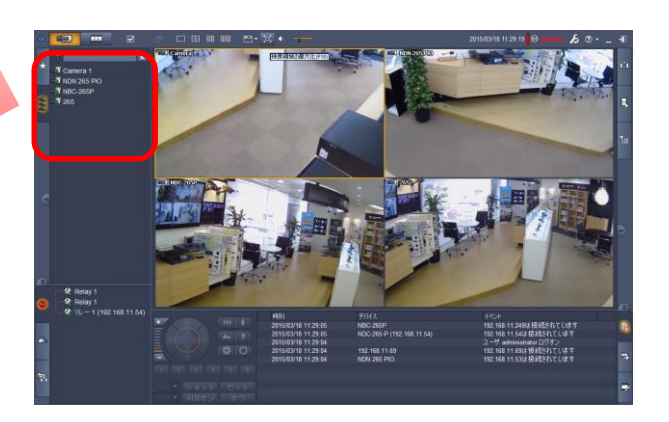

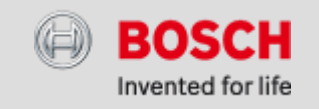